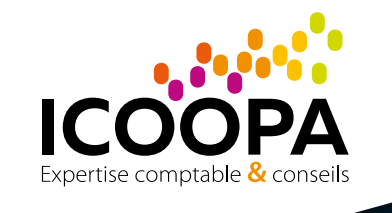

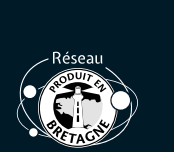

BR≣TAGN≣<sup>®</sup>

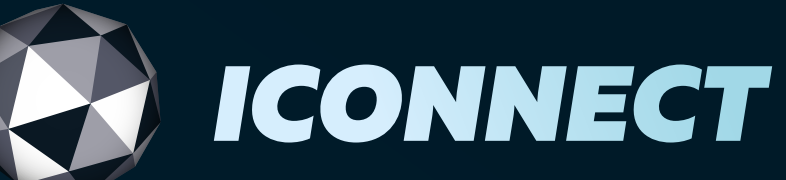

**Guide d'utilisation du site** aide à la prise en main

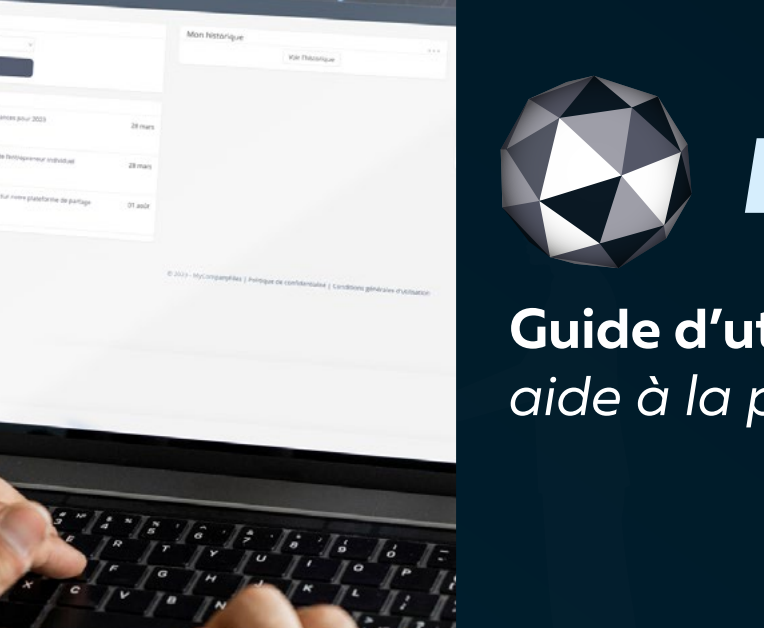

CONNECT

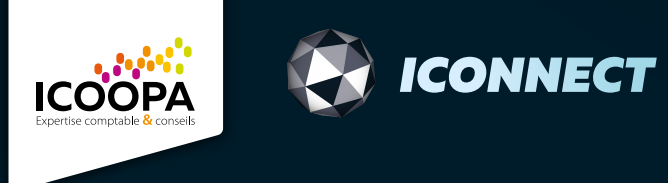

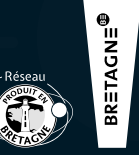

## Sommaire

- 1. Présentation de l'accueil
- 2. Déposez vos documents
  - Glisser-déposer
  - Importer
- 3. Les outils

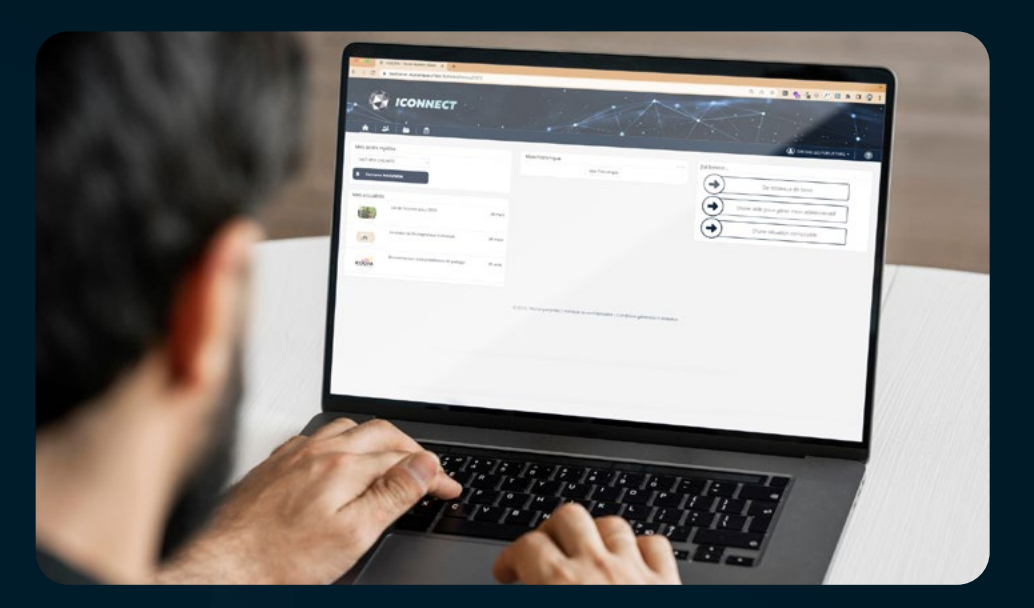

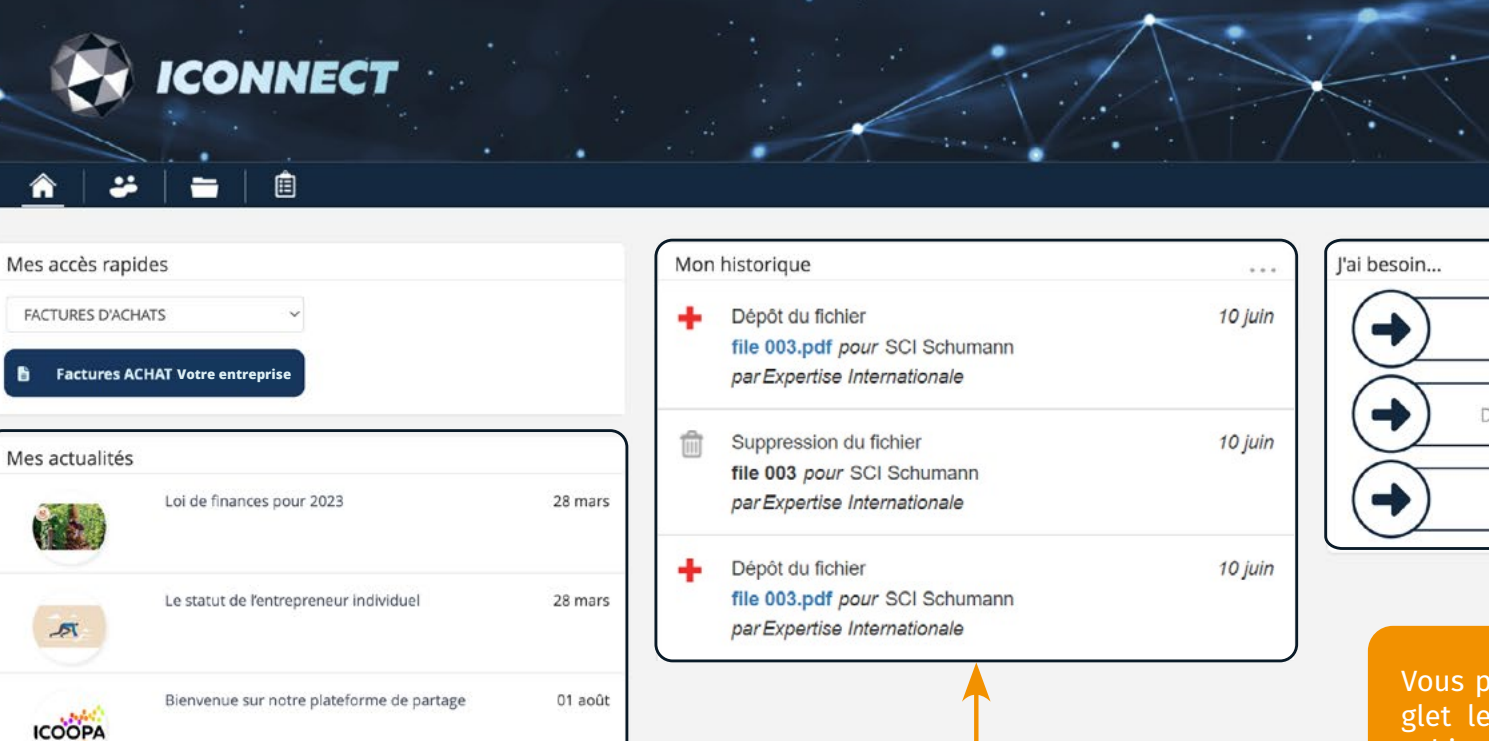

Les actualités de votre cabinet seront listés dans cet onglet : événements, informations, nouveautés...

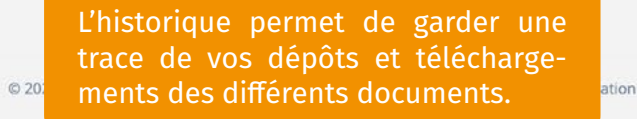

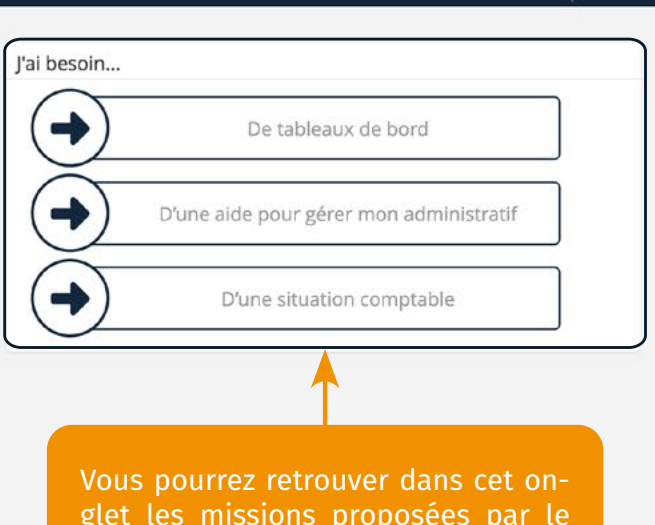

glet les missions proposées par le cabinet pour vous accompagner.

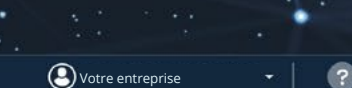

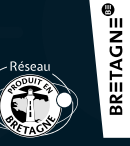

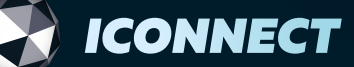

ICOOPA

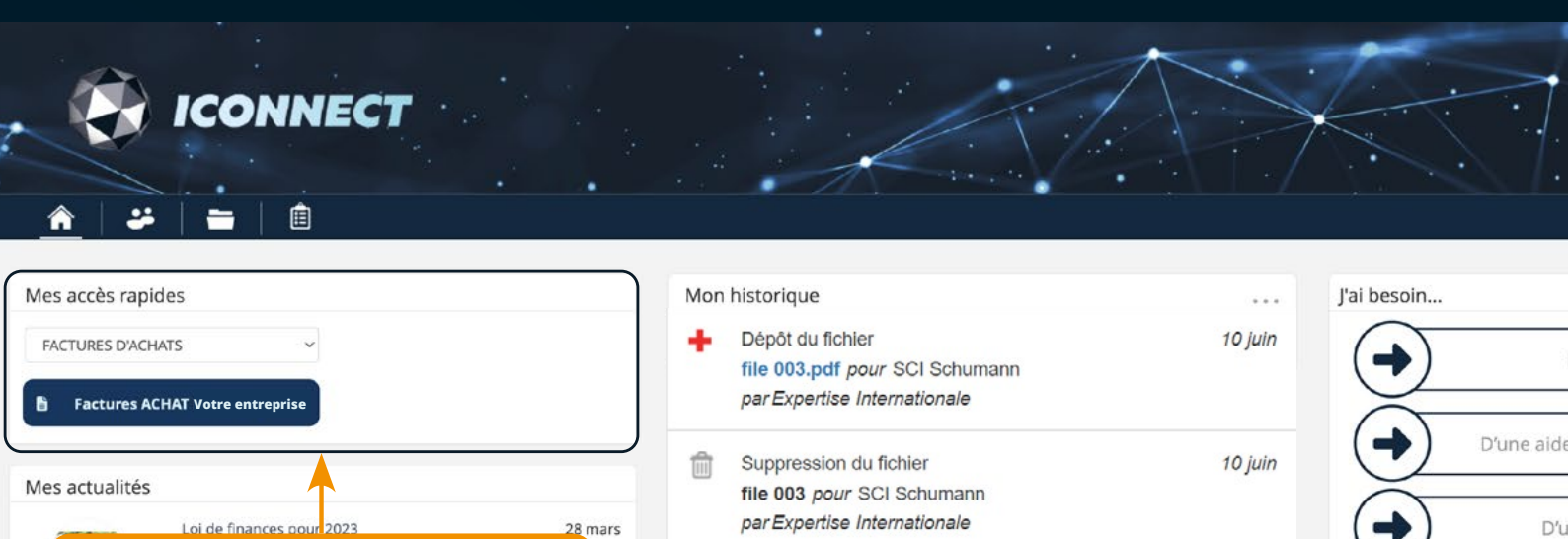

hars

L'onglet "Mes accès rapides" permet d'accéder rapidement à des dossiers pré-enregistrés.

ICOOPA

ICONNECT

Expertise comptable & conseils

01 août Bienvenue sur notre plateforme de partage

+ Dépôt du fichier file 003.pdf pour SCI Schumann

par Expertise Internationale

De tableaux de bord

D'une aide pour gérer mon administratif -D'une situation comptable

Ovtre entreprise

BR≣TAGN≣<sup>®</sup>

© 2023 - MyCompanyFiles | Politique de confidentialité | Conditions générales d'utilisation

10 juin

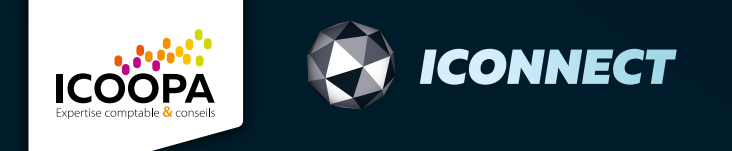

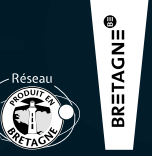

# Comment déposer vos documents ?

|           |                                        |                 |                              |                       |      |             | Votre entreprise                    |
|-----------|----------------------------------------|-----------------|------------------------------|-----------------------|------|-------------|-------------------------------------|
| ès rapic  | des                                    | М               | on historique                |                       |      | J'ai besoin |                                     |
| ES D'ACH/ | ATS ~                                  |                 |                              | Voir l'historique     |      | •           | De tableaux de bord                 |
| ctures AC | HAT Votre entreprise                   | Dromièro éta    | na naur dár                  | acar vatra dacumar    |      | D'un        | e aide pour gérer mon administratif |
| ualités   |                                        | cliquez sur l'o | pe pour dep<br>onglet "Dossi | er" de la page d'accu | eil. |             | Diversity of the second shifts      |
|           | Loi de finances pour 2023              |                 |                              |                       |      |             | D'une situation comptable           |
|           |                                        |                 |                              |                       |      |             |                                     |
|           | Le statut de l'entrepreneur individuel | 28 mars         |                              |                       |      |             |                                     |

© 2023 - MyCompanyFiles | Politique de confidentialité | Conditions générales d'utilisation

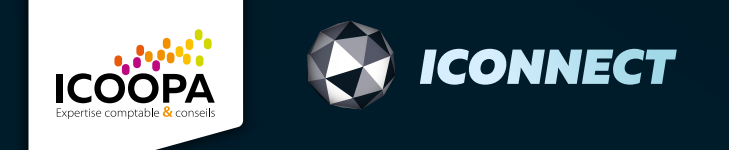

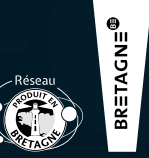

# Comment déposer vos documents ?

|                        | • • • •                                          |          | Votre entreprise |
|------------------------|--------------------------------------------------|----------|------------------|
| echercher des fichiers | Q                                                |          |                  |
| Nom                    | Date de modification                             | Créé par |                  |
| 07 ASSURANCES          | 09/06/2021 16:19:26                              | LDV      |                  |
| A.M.K                  |                                                  | PWU      |                  |
| ABB                    | Choisissez le dossier dans lequel vous souhaitez | PWU      |                  |
| Dossier client 001     | deposer votre document.                          | LDV      |                  |
| Schuman & co           | 23/03/2021 14:48:19                              | LDV      |                  |
| SCI Schumann           | 09/06/2021 17:13:31                              | COD      |                  |
|                        |                                                  |          |                  |

© 2023 - MyCompanyFiles | Politique de confidentialité | Conditions générales d'utilisation

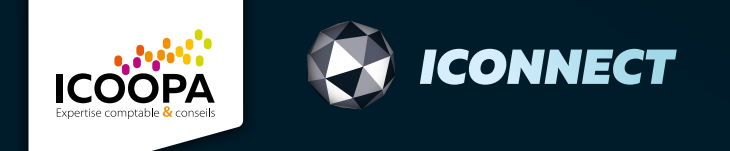

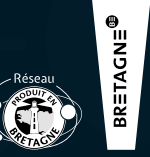

# Comment déposer vos documents?

|       |            |                       | СТ                |            | A.                                 |                                   |               | Votre entreprise |  |
|-------|------------|-----------------------|-------------------|------------|------------------------------------|-----------------------------------|---------------|------------------|--|
| Mes d | ossiers /  | Dossler client 001    |                   |            |                                    |                                   |               |                  |  |
| 0     |            | Nom                   | Extension         | Taille     | Date de modification               | Créé par                          |               |                  |  |
|       | D A        | a                     |                   |            | 10/05/2021 19:09:47                | LDV                               |               |                  |  |
| 0     | <b>D</b> & | Documents juridiques  |                   |            | 13/10/2020 10:54:15                | LDV                               |               |                  |  |
|       | <b>D</b> A | DOSSIER COMPTABLE 1   |                   |            | 30/07/2020 15:00:09                | LDV                               |               |                  |  |
|       | <b>b</b> 6 | DOSSIER FISCAL        | Los dossiors pró  | contant    | dos cadonas no n                   | ouvent                            |               |                  |  |
| 0     | <b>D</b> 8 |                       | être modifiés. Ce | pendant    | t les documents ne                 | euvent                            |               |                  |  |
| 0     | <b>D</b> 8 | DOSSIER JURIDIQUE     | être récupérés e  | t consul   | tés.                               |                                   |               |                  |  |
|       | <b>D</b>   | DOSSIER SOCIAL        |                   |            |                                    |                                   |               |                  |  |
|       | <b>D</b> 8 | Informations diverses |                   |            | 20/11/2019 14:28:49                | LDV                               |               |                  |  |
| 0     | <b>D</b> 🖯 | Informations fiscales |                   |            |                                    | -SV                               |               |                  |  |
| 0     | <b>b</b> 6 | Informations sociales | Séle              | ctionnez   | la "Zone de dépôt                  | " pour                            |               |                  |  |
| 0     | <b>b</b>   | Lettre de mission     | y dér             | ooser vo   | s documents.                       |                                   |               |                  |  |
| 0     | <b>D</b> A |                       |                   |            |                                    |                                   |               |                  |  |
| 0     | D          | ZONE DE DEPOT 13      |                   |            | 11/05/2021 16:20:19                | LDV                               |               |                  |  |
|       |            |                       |                   | © 2023 - M | vCompanyFiles   Politique de confi | dentialité l Conditions générales | d'utilisation |                  |  |

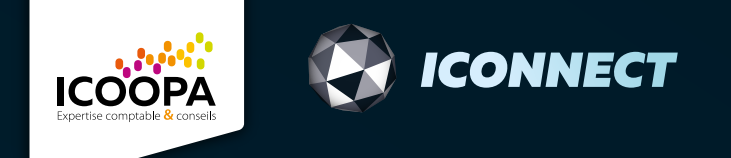

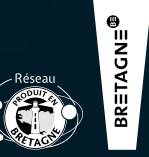

#### Déposer vos documents par glisser-déposer

| ICONNECT                                                                                                    | 🗹 📜 =   Factures<br>ier Accueil Partage Affichage                                                                                                    |                                                  | ·                                          |                         |                                      |   |
|----------------------------------------------------------------------------------------------------|----------------------------------------------------------------------------------------------------|--------------------------------------------------|--------------------------------------------|-------------------------|--------------------------------------|---|
| <ul> <li>A</li> <li>A</li> <li>B</li> <li>B</li> <li>B</li> <li>C</li> <li>D</li> <li>D</li></ul>                                                                                                    | <ul> <li>→ ↑ ▲ &gt; Ce PC &gt; Bureau &gt; Factures</li> <li>Accès rapide</li> <li>Bureau *</li> <li>Téléchargements *</li> <li>Documents *</li> <li>Images *</li> </ul> | Statut Modii<br>28/05                            | fié le Type<br>/2021 14:20 Adobe Acrobat D | ー ひ<br>Taille<br>179 Ko | Votre entreprise                     | ? |
| DOSSIER ENVIRONNEM                                                                                                    | <ul> <li>Kit de Communic #</li> <li>Cabinet</li> <li>Mission Formation (</li> </ul>                                                                                      |                                                  |                                            |                         | 04/2023 10:24:04                     |   |
| Image: Design of the second second | YEUR 2                                                                                                    | Choisissez le docume<br>et glissez-le dans la zo | nt que vous souhaitez<br>one de dépôt.     | déposer,                | 04/2023 10:23:53<br>04/2023 10:23:49 |   |
| □ □ □ □ □ □ □ □ □ □ □ □ □ □ □ □ □ □ □                                                                                                    |                                                                                                    |                                                  |                                            | 05/                     | 04/2023 10:23:43<br>04/2023 10:23:36 |   |
| C CONE DE SEPOT 5                                                                                                    |                                                                                                    |                                                  |                                            | 05/                     | 07/2023 11:38:15                     |   |
|                                                                                                    | © 2023 - MyCompanyFiles                                                                                                    | Politique de confidentialité   Conditions ge     | énérales d'utilisation                     |                         |                                      |   |

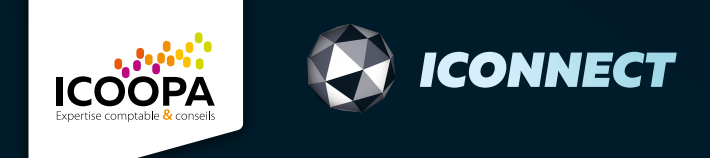

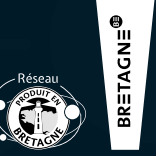

## Déposer vos documents via l'outil "Importer"

| 🚱 Ouvrir                                                                                                    | ×                                            | · A. P                                          |                             |
|----------------------------------------------------------------------------------------------------|----------------------------------------------|-------------------------------------------------|-----------------------------|
| ← → ~ ↑ 📕 > Ce PC > Bureau > Factures v ひ                                                                                                    |                                              |                                                 |                             |
| Organiser   Nouveau dossier                                                                                                    | Sélectionnez le document                     |                                                 |                             |
| Accès rapide                                                                                                    | 28/05/2021 14:20                             |                                                 | Votre entreprise • ?        |
| <ul> <li>➡ Téléchargeme </li> <li>Documents </li> <li>&gt;&gt;</li> <li>&gt;&gt;</li> <li>Images </li> <li>&gt;&gt;</li> <li></li> <li>Kit de Commi </li> <li>&gt;&gt;</li> <li></li> </ul>                                                                                                    | Q<br>>                                       | J'ai fini de déposer des documents urgents      |                             |
| Nom du fichier : Facture Test V Tous                                                                                                    | i les fichiers ~<br>Ouvrir Annuler           |                                                 | 05/04/2023 10:23:53         |
| 🗋 🗁 🔒 DOSSIER SOCIAL ET EMPLOYEUR 2                                                                                                    |                                              | Cliquez sur cet onglet.                         | 05/04/2023 10:23:49         |
| □ C GESTION ET CONSEIL FERNOLUSUE                                                                                                    |                                              |                                                 | 05/04/2023 10:23:43         |
| C     C     C | en cliquant sur ouvrir                       |                                                 | 05/04/2022 10:22:36         |
| C ZONE DE DEPOT 5                                                                                                    |                                              | 4 Votre documer<br>à votre cabine               | nt a bien été envoyé<br>t ! |
|                                                                                                    | © 2023 - MyCompanyFiles   Politique de confi | dentialité   Conditions générales d'utilisation |                             |